1/2

Melde Dich an der Schulkonsole an, d.h. besuche mit dem Browser die Webseite https://server.qgm.lan oder https://10.16.1.1 und melde Dich mit den Schulkontodaten an.

Dein Benutzername besteht nur aus Kleinbuchstaben und eventuell Zahlen.

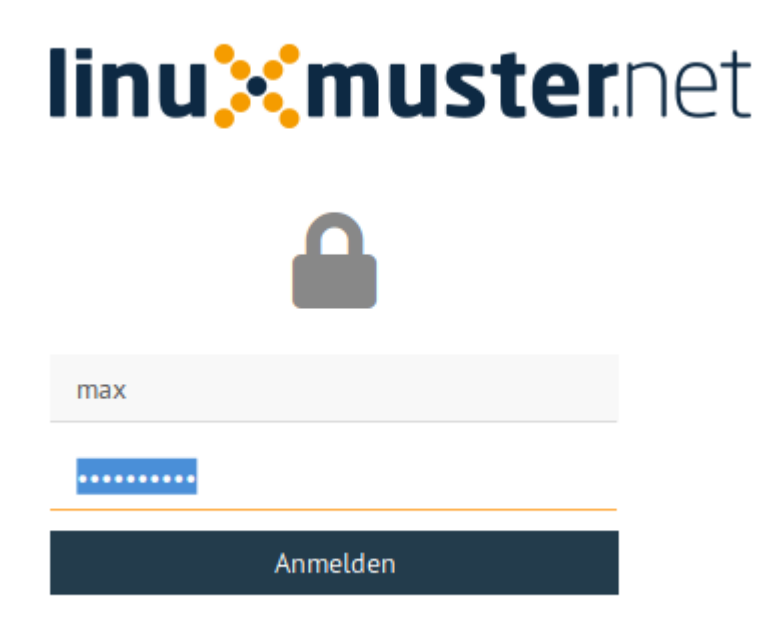

## Klicke auf der Hauptseite auf "Passwort ändern"

| ≡ linuXmus         | ter.net                                                                                                    | Hauptseite                                                                 | 🖨 server.linuxmuster.humboldt-gymnasium.ka.schule-bw.de |
|--------------------|----------------------------------------------------------------------------------------------------|----------------------------------------------------------------------------|---------------------------------------------------------|
| ALLGEMEIN          | Willkom                                                                                                    | imen zu L                                                                  | inuxmuster.net 7!                                       |
| KLASSENZIMMER      | Hallo Max Mustermann,<br>verwenden Sie die Seitenleiste, um in den Einstellungen zu navigieren. Sie könnten damit beginnen, sich mit Hilfe<br>Einschreiben-Moduls in Ihre Klassen einzutragen. |                                                                            |                                                         |
| Passwörter drucken | Konto Info<br>Name:<br>E-Mail:<br>Schule:<br>Rolle:<br>Quotas                                                                                                    | Max, Musterma<br>Max, Musterma<br>max@humbol<br>default-school<br>teachers | nn<br>dt-ka.de<br>Passwort ändern                       |

QG Wiki - https://wiki.qg-moessingen.de/

16.07.2025 18:50

Gib das aktuelle und zweimal ein neues Passwort ein. Beachte die Anforderungen an das neue Passwort, es gelten die folgenden Regeln:

- Folgende Zeichen sind erlaubt: a-z A-Z 0-9 ! § + @ # \$ % & \* ( ) [ ] { } (D.h. Umlaute oder diakritische Zeichen sind nicht erlaubt)
- Die Mindestlänge des Passwortes sind 7 Zeichen.
- Das Passwort muss aus Großbuchstaben, Kleinbuchstaben und entweder Zahlen oder Sonderzeichen (oder beidem) bestehen.
- Beispiele sind: Muster! oder HundKatzeMau5

From: https://wiki.qg-moessingen.de/ - **QG Wiki** 

Permanent link: https://wiki.qg-moessingen.de/anleitungen:schulserver:pw:start?rev=172192659

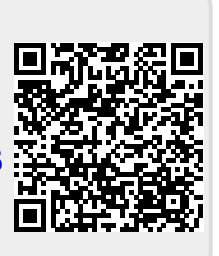

Last update: 25.07.2024 18:56